## How to Check the Status of Letter of Credit (LC) Application?

**Step 1: Follow the below steps on iTrade** 

- Select "Trade Services"
- Select "Import Letter of Credit"
- Select "Pending LCs "

| بنك دب التجـــاري<br>Commercial Bank of Dub | ب<br>ai  |                   |                  |                       |         |                                                 |                  |              |     | User: Firs | itname Lastna            | ime / 968673      | Logout |
|---------------------------------------------|----------|-------------------|------------------|-----------------------|---------|-------------------------------------------------|------------------|--------------|-----|------------|--------------------------|-------------------|--------|
| ☆ Trade Services Queue                      | Administ | ration            |                  |                       |         |                                                 |                  |              |     |            |                          |                   | 1      |
| LC Initiation                               | List     | of Pending Import | I C Transactions |                       |         |                                                 |                  |              |     |            |                          |                   |        |
| LC Amendment 💙                              |          | or r chang import | Le mansactions   |                       |         |                                                 |                  |              |     |            |                          |                   |        |
| Bills & Correspondences                     | Search   | Options           |                  |                       |         |                                                 |                  |              |     |            |                          |                   | •      |
| Pending LCs                                 |          |                   |                  |                       |         |                                                 |                  |              |     |            |                          | Download F        | File 👘 |
| LC Inquiry                                  | 1 - 29   | 9 of 29 items     |                  | 10                    | 25   50 | 100                                             |                  |              |     |            |                          | i∈ + <b>1</b> → → | 4      |
| LC Maintenance 💙                            |          | System ID         | Entity           | Entity/Applicant Name | Туре    | Status                                          | Beneficiary Name | Product Type | Ссу | Amount     | Last<br>Modified<br>Date | Expiry Date       | Users  |
|                                             | 9        | LC2108000000323   | 968673           | RIM NO 968673         | New     | Submitted to<br>Bank - Under<br>Approval (Sent) | jhvjhvjh         | Standard LC  | AED | 20,000.00  | 05/08/2021               | 29/09/2021        | 88     |
|                                             |          |                   |                  |                       |         |                                                 |                  |              |     |            |                          |                   |        |

Step 2: Status of the Letter of Credit (LC) application as below...

- Status type: **New** means the request is under process with the Bank and status queue will be updated accordingly on the progress.
- Status type : **Message (correspondence)** means the clarification query is sent to your company to check and revert
- Note: if the status of LC does not show here that means LC has been processed and advices will be available under " **LC Inquiry**"

| ف دينه التجنباري<br>Commercial Bank of D | بند<br>bai | ľ      |                  |                  |                      |                                 |                                                 |                  |              |          | User Fig  | itname Lastni           | ame / 968673 | Lagest |
|------------------------------------------|------------|--------|------------------|------------------|----------------------|---------------------------------|-------------------------------------------------|------------------|--------------|----------|-----------|-------------------------|--------------|--------|
| * Trade Services Queu                    | -   *      | 0mini  | tration          |                  |                      |                                 |                                                 |                  |              |          |           |                         |              |        |
| LC initiation                            | ~          |        | 10.000           |                  |                      |                                 |                                                 |                  |              |          |           |                         |              |        |
| LC Amendment                             | *          | List   | or venang impor  | t cc transaction | 0                    |                                 |                                                 |                  |              |          |           |                         |              |        |
| Bills & Commpondences                    | *          | Search | h Options        |                  |                      |                                 |                                                 |                  |              |          |           |                         |              | *      |
| PendingLCs                               |            |        |                  |                  |                      |                                 |                                                 |                  |              |          |           |                         | Download     | ne -   |
| LC inquiry                               |            | 3-2    | 9 of 29 items    |                  | - 10 L               | 10   25   50                    | 1 100                                           |                  | 22           | 02-02-02 |           | (1997) - A              |              |        |
| LC Maintenance                           | *          |        | System ID        | Creary           | Entry Applicant Name | Sype .                          | Status                                          | Beneficiary Name | Product Type | COY .    | Anount    | Let<br>Motified<br>Date | Expiry Date  | Users  |
|                                          |            | 4      | LC21080000000323 | 968673           | RIM NO 968673        | New                             | Submitted to<br>Bank - Under<br>Approval (Sent) | pupup            | Standard LC  | AED      | 30.000.00 | 05/08/2021              | 29/09/2021   | 24     |
|                                          |            | 9.     | LC21080000000321 | 968673           | RIM NO 968673        | New                             | Submitted to<br>Bank - Under<br>Approval (Sent) | pupuh            | Standard LC  | AED      | 10.000.00 | 05/08/2021              | 02/12/2021   | JA.    |
|                                          |            | a.     | LC2107000000122  | 968673           | RIM NO 968673        | Message<br>(Correspon<br>dence) | Submitted to<br>Bank - Under<br>Approval (Sent) | Deepa            | Standard LC  | AED      |           | 27/07/2021              | 27/11/2021   | R      |
|                                          |            | 9      | LC2107000000122  | 968673           | RM NO 968673         | Message<br>(Correspon<br>dence) | Submitted to<br>Bank - Under<br>Approval (Sent) | Deepa            | Standard LC  | AED      |           | 03/08/2021              | 27/11/2021   | R      |

Step 3: Reviewing Message (correspondence) if requested from your company by the bank...

- Click on extreme left button of System ID with the status type **Message (correspondence)** of the particular LC application to know the query
- Required information from your company will be reflected as below screen shot.

| in the       | rtion 👻                                                                                                    | List o                                                                                                    | f Pending Impor                                                                                                    | t LC Transaction                                 | 15                   |                      |                   |                                                   |          |            |              |     |        |                       |            |    |
|--------------|----------------------------------------------------------------------------------------------------|----------------------------------------------------------------------------------------------------|----------------------------------------------------------------------------------------------------|--------------------------------------------------|----------------------|----------------------|-------------------|---------------------------------------------------|----------|------------|--------------|-----|--------|-----------------------|------------|----|
| Amer         | ndment 👻<br>Commandences 👻                                                                                   | Search                                                                                                    | Options                                                                                                    |                                                  |                      |                      |                   |                                                   |          |            |              |     |        |                       |            | _  |
| mding        | gits                                                                                                    |                                                                                                    |                                                                                                    |                                                  |                      |                      |                   |                                                   |          |            |              |     |        |                       | Download   | 87 |
| inqui<br>Man | iny<br>Normance 💙                                                                                            | 3 - 29                                                                                                    | of 29 items<br>System ID                                                                                                 | Every.                                           | ExetyApples          | and Name             | 7494<br>7494      | Status                                            | Benefic  | wy Name    | Product Type | Cny | Amount | Last                  | Expry Date | İ  |
|              |                                                                                                    | а.                                                                                                    | 1.021080000000323                                                                                                    | 968673                                           | RIM NO 9686          | 73                   | New               | Submitted to<br>Baria - Under<br>Assertion (Cent) | propropr |            | Standard LC  | AED | 20,000 | Cube<br>00 05/08/2021 | 29/09/2021 |    |
|              |                                                                                                    | 2                                                                                                    | 1.021080000000321                                                                                                    | 968673                                           | RIM NO 9685          | 73                   | New               | Submitted to<br>Bank - Under<br>Approval (Sent)   | Property |            | Standard LC  | AED | 10.000 | 05/08/2021            | 02/12/2021 | ŝ. |
|              |                                                                                                    |                                                                                                    |                                                                                                    |                                                  | Message              | Submitt              | ed to             |                                                   |          |            |              |     |        |                       |            |    |
| Oe           | LC21070000000122                                                                                             | 968673                                                                                                    | RII                                                                                                    | M NO 968673                                      | (Correspon<br>dence) | Bank - U<br>Approval | Jnder<br>I (Sent) | Deepa                                             |          | Standard L | .C AED       |     | :      | 27/07/2021            | 27/11/2021 | 1  |
| et De        | LC2107000000122                                                                                              | 968673<br>Tone: Twe<br>Name: RIN<br>Code: Ing                                                                                                    | eday, July 27, J<br>180 566473<br>ort Latter of Cr                                                                       | M NO 968673<br>021 4:24:24 7% (<br>edit          | (Correspon<br>dence) | Bank - U<br>Approval | Jnder<br>I (Sent) | Deepa                                             |          | Standard L | .C AED       |     | :      | 27/07/2021            | 27/11/2021 |    |
| nt Or        | LC2107000000122<br>rtais<br>Release Data<br>Company<br>Product<br>Sub Product                                | 968673<br>Time Tue<br>lame RJN<br>Code Ing<br>Code Sta<br>Type New                                                                                                    | eday, July 27, 2<br>180 568473<br>ort Letter of Cr<br>odard LC<br>mape Corresponde                                       | M NO 968673<br>021 4:24:24 JM (<br>edit.         | (Correspon<br>dence) | Bank - U<br>Approval | Jnder<br>(Sent)   | Deepa                                             |          | Standard L | .C AED       |     | 1      | 27/07/2021            | 27/11/2021 |    |
| et De        | LC2107000000122<br>rtails<br>Release Data<br>Company<br>Product<br>Sub Product<br>Sub Product<br>Sub Product | 968673<br>Time Tue<br>Name RIM<br>Code Imp<br>Code Sta<br>Type Heas<br>en O. LC3<br>rence LC3                                                                                                    | eday, July 27, 2<br>30 566473<br>ort Latter of Cr<br>odard L0<br>sap Corresponde<br>107000000122                         | M NO 968673<br>001 4:24:34 PM (<br>edit.<br>ace  | (Correspon<br>dence) | Bank - L<br>Approval | Jnder<br>I (Sent) | Deepa                                             |          | Standard L | LC AED       |     | 1      | 27/07/2021            | 27/11/2021 | 1  |
| tien         | LC2107000000122                                                                                              | 968673<br>Time: Tue<br>lame: B20<br>Code: Sta<br>Type: Nea<br>en O: LC3<br>rence: LC3                                                                                                    | eday, July 27, 3<br>190 548473<br>ort latter of Cr<br>okard LC<br>mage Corresponde<br>107000000122                       | M NO 968673<br>021 4:24:24 JM (<br>edit<br>acce  | (Correspon<br>dence) | Bank - L<br>Approval | Jnder<br>I (Sent) | Deepa                                             |          | Standard L | LC AED       |     |        | 27/07/2021            | 27/11/2021 |    |
| tien.        | etails<br>etails<br>Release Data<br>Company<br>Product<br>Sub Product<br>Systemer Refe<br>nent Instructions  | 968673                                                                                                    | eday, July 27, 2<br>190 548473<br>ort Letter of Cr<br>doard LC<br>mage Corresponde<br>107000000122                       | M NO 968673<br>091 4:24:24 PM (<br>edit.<br>nom  | (Correspon<br>dence) | Bank - L             | Jnder<br>I (Sent) | Deepa                                             |          | Standard L | .C AED       |     |        | Equit                 | 27/11/2021 | 1  |
| nt Or        | LC2107000000122                                                                                              | 968673<br>Time: Tue<br>Name: RJD<br>Code: Sag<br>Code: Sag | Ril<br>aday, July 27, 2<br>180 54673<br>ort Latter of Cr<br>ndard LC<br>mage Corresponds<br>107000000132<br>107000000132 | M NO 968673<br>001 4:24:24 PM 0<br>edit          | (Correspon<br>dence) | Bank - L             | Jnder<br>I (Sent) | Deepa                                             |          | Standard L | .C AED       |     |        | Export                | 27/11/2021 |    |
| et Ge        | LC2107000000122                                                                                              | 968673<br>Time: Tue<br>Name: RIN<br>Code: Ing<br>Code: Sta<br>Type: Nee<br>en O. LC3<br>spalze: No                                                                                                    | Ril<br>eday, July 27, 2<br>180 96473<br>ort Latter of Cr<br>odard LC<br>mage Corresponds<br>107000000122<br>107000000122 | M NO 968673<br>001 4:24:24 PM (<br>edit.<br>scom | (Correspon<br>dence) | Bank - L             | Jnder<br>I (Sent) | Deepa                                             |          | Standard L | .C AED       |     |        | Egyst                 | 27/11/2021 |    |

Step 4: Replying Message (correspondence) to Bank if any info requested from your company..

- Click on "Bills & Correspondences"
- Click on "Correspondences- Existing LC"
- Click on " Search"
- Click on " System ID" then choose the correct system ID to be responded

|                                       | -9711110-826N    |                 |                       |                    |                |          |        |             |                       |              |       |
|---------------------------------------|------------------|-----------------|-----------------------|--------------------|----------------|----------|--------|-------------|-----------------------|--------------|-------|
| LC Amendment                          | List of Unsigne  | d Import Letter | of Credit Free Format | Message Records    |                |          |        |             |                       |              |       |
| bills & Correspondences               | Search Options   |                 |                       |                    |                |          |        |             |                       |              |       |
| Cean Bills / Action Regured           | 1 - 1 of 1 items |                 |                       | 10   25   50   100 |                | 1.001.00 |        |             |                       |              | 1.11  |
| Discrepant Bills                      | System ID        | Entry           | Entity/Applicant Name | Deneficiary Name   | Bill Reference | Cry      | Anount | Expiry Dete | Input Uter            | Control Uner | Users |
| Correspondences - Existing LC         | LC2107000000122  | 968673          | RIM NO 968673         | Deepa              |                | AED      |        | 27/11/2021  | Firstname<br>Lastname |              | 84    |
| Draft Transactions                    |                  |                 |                       |                    |                |          |        |             |                       |              |       |
| Pending Authorization                 |                  |                 |                       |                    |                |          |        |             |                       |              |       |
| Vending LCs                           |                  |                 |                       |                    |                |          |        |             |                       |              |       |
| C Inquiry                             |                  |                 |                       |                    |                |          |        |             |                       |              |       |
| · · · · · · · · · · · · · · · · · · · |                  |                 |                       |                    |                |          |        |             |                       |              |       |

- Click on "Message type " then choose "correspondence"
- Click on "Free Format Message" then provide all requested information also use "Add a file" to attach any files if required.
- Click on "Submit" once the request is processed then LC and debit advices will be available under " LC Inquiry"

| a na sa da da da da da da da da da da da da da | ate Free Format Message f  | or Import Letter of Credit  |   |                                       |   |                         |
|------------------------------------------------|----------------------------|-----------------------------|---|---------------------------------------|---|-------------------------|
| Is & Correspondences                           |                            |                             |   |                                       | 0 | Save Submit Cancel He   |
| ean Bills / Action Required                    | Sept. Lang                 |                             |   | 1 1 1 1 1 1 1 1 1 1 1 1 1 1 1 1 1 1 1 | ~ |                         |
| screpart Bills                                 | Sustain ID:                | 1.021030000000122           |   |                                       |   |                         |
| respondences - Existing LC                     | Customer Reference:        | LC21070000000122            |   |                                       |   |                         |
| A Transactions                                 | LC Number:<br>Request Date | DLC2100319-30<br>19/07/2021 |   |                                       |   | Show Form Summary   Top |
| ding Authorization                             | Expiry Date:               | 27/11/2021                  |   |                                       |   |                         |
| dirgLCs                                        | "Message Type:             | Correspondence              | 1 |                                       |   |                         |
| Projety .                                      |                            |                             |   |                                       |   |                         |
| Mantenance Y                                   | Format Message             |                             |   |                                       |   |                         |
|                                                | Castomer instructions      |                             |   |                                       |   |                         |
|                                                |                            |                             |   |                                       |   |                         |
|                                                |                            |                             |   |                                       |   |                         |
|                                                |                            |                             |   |                                       |   |                         |
|                                                |                            |                             |   |                                       |   |                         |
|                                                |                            |                             |   |                                       |   |                         |
|                                                |                            |                             |   |                                       |   |                         |
|                                                |                            |                             |   |                                       |   |                         |